JRiver 播放软件设置说明

Windows 环境推荐使用 JRiver 播放软件。下载链接 - <u>http://www.jriver.com/</u> 下载安装文件后,双击开始安装

安装完毕运行后,初始界面语言为英文;点击 Tools -> Language-> Chinese 改为中文界面

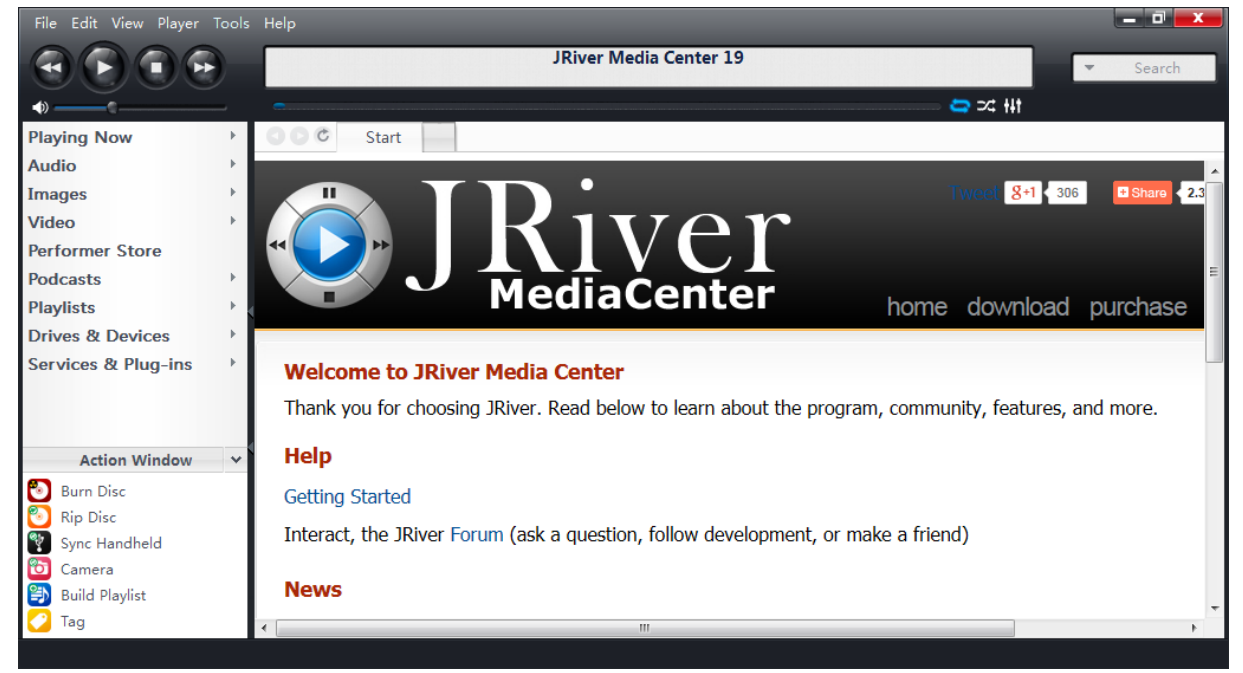

## 进入工具->选项 更改音乐输出设备为 Don Curzio 解码器(TUSBAudio ASIO driver[ASIO])

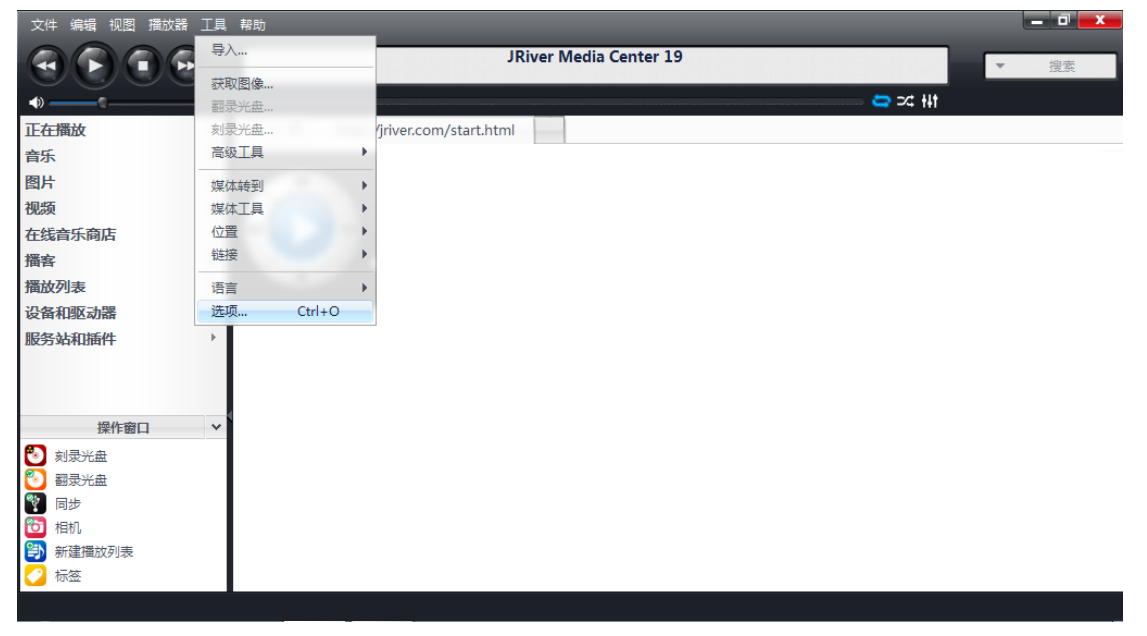

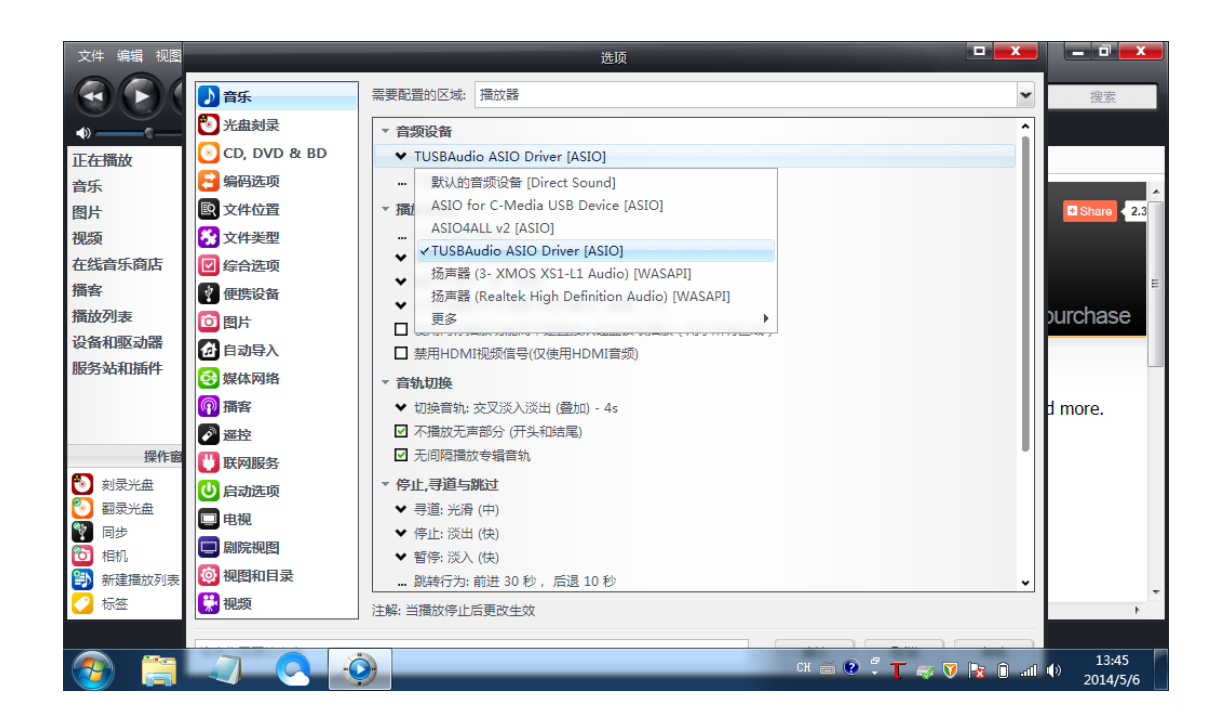

## 播放设置 -> DSP 和输出类型

| ▼ 播放设置                         |  |
|--------------------------------|--|
| DSP和输出类型                       |  |
| ★ 数位流: 缺省 (推荐)                 |  |
| ❤ 播放预缓冲: 6秒 (推荐)               |  |
| ✔ 在启动播放时为使硬件同步等待(静音):无         |  |
| □ 使用内存播放功能而不是直接从磁盘读取播放(用于所有区域) |  |
| □ 禁用HDMI视频信号(仅使用HDMI音频)        |  |

## 输出编码改为 "DSD in DoP 格式(需要支持 DSD 的 DAC)"

|                                                             |                                                | DSP设置                     | <u> </u>                                |                     |  |
|-------------------------------------------------------------|------------------------------------------------|---------------------------|-----------------------------------------|---------------------|--|
| <ul> <li>☑ 采样选项</li> <li>□ 调节音量</li> </ul>                  | <b>采样选项</b><br>播放已停止或当前播放不支持处理                 |                           |                                         |                     |  |
| <ul> <li>□ 自适应音量</li> <li>□ 均衡器</li> <li>□ 参数均衡器</li> </ul> | 可以任何格式的音频输出。你前<br><b>输出编码</b> ( <u>更多的信息</u> ) | 凯听到模拟 5.1 环绕 32 bit / 192 | kHz的CD音频 多声道和高采样率的高级输出设置需<br>声道 (更多的信息) | 要声卡支持。              |  |
| □ 特效 □ 耳机                                                   | DSD in DoP 格式 (需要3                             | 5持DSD的DAC)                | ✓ <b>声道:</b> 2 声道(立体声)                  | ×                   |  |
| <ul> <li>□ 节奏和音调</li> <li>□ 序间校准</li> </ul>                 | 无<br>新<br>数字Dolby(需要支持数字                       | ≥Dolby的解码器)               | <b>混合:</b> JRSS™ 混合 (推荐)                | *                   |  |
|                                                             | DSD in DoP 格式 (需要3<br>2xDSD in DoP 格式 (需要3     | 支持DSD的DAC)<br>要支持DSD的DAC) | □ 对立体声源,混合成 2.1月                        |                     |  |
| □ 参数均衡器2<br>分析仪                                             | 原始 2xDSD 格式 (需要3                               | 5持ASIO输出的2xDSD的DAC)       | ● 化干量後到前国在/石声度                          |                     |  |
| 按列出的顺序处理 (鼠标拖动其重新<br>排序)                                    | 小型1 44,100 Hz<br>44,100 Hz<br>48,000 Hz        | 96,000 Hz<br>无变化<br>无变化   | 当源(输入)有没有低音炮(如立体声<br>低音炮声道时,选择此项:       | ī,CD音频,等)而'声道'选择却包含 |  |
| 插件管理                                                        | 88,200 Hz<br>96,000 Hz                         | 无变化无变化                    | JRSS 低音炮 (60 Hz 低通滤波器                   | (위)                 |  |
| 削减保护                                                        | 176,400 Hz                                     | 96,000 Hz                 | ✔ Subclarity™输出更干净、更测                   |                     |  |
| <i>峰值:</i> n/a                                              |                                                | <i>源:</i> n/a             | <i>内部</i> : n/a                         | 帮助                  |  |

至此完成 JRiver 播放前的设置工作。